# ARL2300LOCAL (WIN)

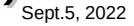

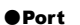

COM port number assigned by Windows to your USB connection. If two or more receivers are connected, click the drop-down menu and select the desired COM number / receiver.

### Connect

Click the Connect button to connect to your receiver and start controlling it.

### ● Quit

Click the Quit button to terminate receiver control. Settings will be saved.

### Remote Receiver Power OFF

If checked, upon disconnection the receiver is also turned off.

### MODE

Select receiver demodulation mode. AUTO enables automatic mode selection of IF-BW and STEP. (AR5700D: Tetra GSSI group filtering not supported due to hardware limitation)

# ●IF-BW

Select IF bandwidth manually.

### ●ATT/AMP

Select input signal attenuation level or RF-Amp. AUTO enables automatic selection.

### ●ANT

Select an antenna, or ANT-PRG.

### ●AF Gain

Adjust the volume by dragging the slider or hovering the mouse over the slider and scrolling the mouse wheel up or down.

### ●V/U SQL, HF SQL

Adjust the squelch level: Use HF SQL for frequencies below 25 MHz, and V/U SQL for over 25MHz.

| Spectrum   | Display | (hidden  | bv | default) |
|------------|---------|----------|----|----------|
| • Spectrum | Display | linaacii | ъy | uerauity |

```
Spectrum displayed in real time. Receive frequency is
the center frequency.
Click on spectrum: Receiver is tuned to the clicked
frequency.
Mouse wheel:
Change span of spectrum display (400kHz to 10MHz).
© SPAN
```

Select span of spectrum display (400kHz to 10MHz).

# OPEN

Check this box to open the spectrum window.

|   | •Frequency<br>Change the receive frequency by either:<br>- Hovering with the mouse over each digit at<br>or down.<br>- Entering the frequency via the PC keyboar<br>button.<br>- Hovering with the mouse over the dial sym<br>wheel up or down. | ●Close button (X)<br>Closes this software window. However<br>click the QUIT button first, otherwise<br>settings will not be saved. |                                                                                                    |  |  |
|---|----------------------------------------------------------------------------------------------------|----------------------------------------------------------------------------------------------------|----------------------------------------------------------------------------------------------------|--|--|
|   | AR2300/AR5001D/AR5700D/AR6000-Cont                                                                                                    | rol_4.2.9L_lite                                                                                                    |                                                                                                    |  |  |
|   | Port \\.\COM4                                                                                                    | ✓ Connect                                                                                                    | Quit Remote Receiver PowerOFF                                                                                                    |  |  |
|   | VFO T-TC                                                                                                    | IFBW30kHz                                                                                                    | RF AMP ANT1                                                                                                    |  |  |
|   | VF0-A 046                                                                                                    | 1.150 (                                                                                                    | 000 мнг 🕐                                                                                                    |  |  |
|   |                                                                                                    | Sea                                                                                                    | rch 🗌 Memory 📄 Offset 📄 2-Band                                                                                                    |  |  |
|   | Freq.                                                                                                    | m MHz STEP[kHz] 25.0 V                                                                                                    | BUSY -120dB                                                                                                    |  |  |
|   | AF Gain 0 50 100 150 200 250                                                                                                    | SQL 0 50 100 150 200                                                                                                    | HF SQL 0 50 100 150 200 250                                                                                                    |  |  |
| / | A: 461.15MHz B: 128.8MHz                                                                                                    | C: 0.81MHz D:                                                                                                    | 80.0MHz E: 81.3MHz C                                                                                                    |  |  |
|   | SpectrumDisplay<br>SPAN 10.0 V MHz OPEN                                                                                                    | SD Card                                                                                                    | Command                                                                                                    |  |  |
|   | Ready.                                                                                                    | 🛄 ResetSize 🖍 Di                                                                                                    | gital options                                                                                                    |  |  |
|   |                                                                                                    |                                                                                                    |                                                                                                    |  |  |
|   | ORESET SIZE<br>Click to revert the main window<br>to default size.<br>DMR, F                                                                                                    | tal options<br>ith AR5700D receiver)<br>is settings regarding NXDN/DCR,<br>225 and TETRA signal decoding.                          | • Receiver options<br>For various settings regarding CTCSS,<br>DCS, voice squelch, noise reduction,<br>notch, noise blanker, AFC, HF<br>preselection filter, AGC, RF gain, IF shift<br>and analog voice descrambler. |  |  |

#### Search

Tunes through all frequencies between 2 specified frequency limits. Search instructions may be programmed into linkable "search banks".

### Memory

Create and scan banks of memory channels. Banks can also be linked.

### Offset

Simultaneously receive one main frequency and one subfrequency within +/-5MHz from the main frequency. (Above 25MHz only)

### ●2-Band

Simultaneously receive one frequency below and one frequency above 25MHz.

### •STEP [kHz]

To manually select a frequency step from the dropdown list. **●BUSY** 

Shows an open squelch. Grayed out when squelch is closed.

### S-Meter

Shows received signal level in dB.

# ●VFO-A, B, C, D, E

Select a VFO to operate on. The curved arrow sign button does import all VFO content from the receiver.

### Command Terminal

Enable the terminal window for sending commands to the receiver. (Details chapter 7.3 in the ARL2300 Ethernet Controller user manual.)

# 

### SD Card

When a SD card is inserted in the receiver, you can activate a recording, play back and delete audio files.

### Control

Check this box to access following parameters:

### ● REC

Click REC button to start recording.File name format according to date and time; "MMDDhhmm.WAV". Note: Same file names are overwritten.

### PLAY

Select a file and click PLAY button to start play back of the selected file.

### • DEL

Select a file and click DEL button to delete the selected audio file.

### STOP

Click STOP button to stop recording or play back.

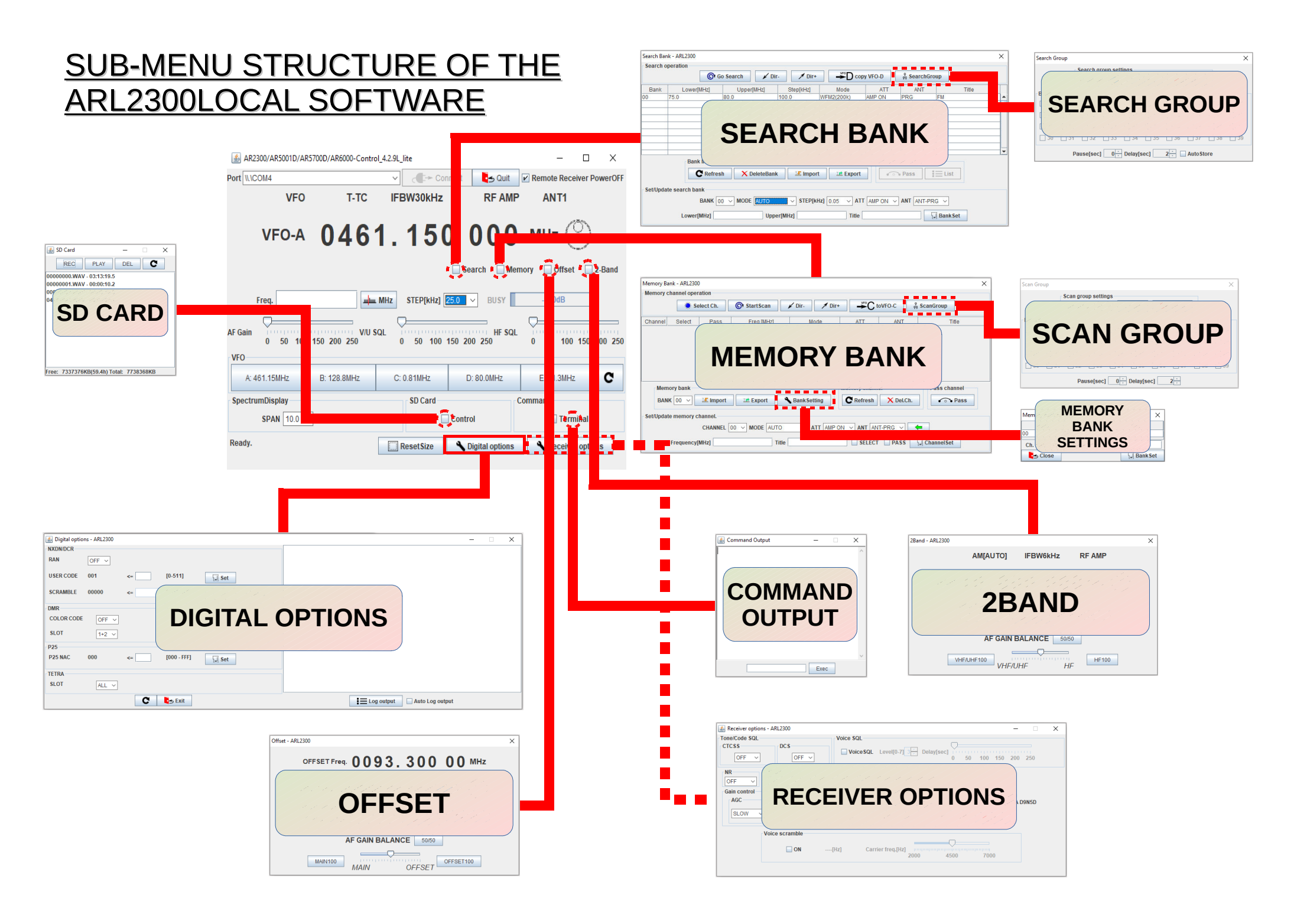

# How to program:

- Memory channels
- Scan banks
- Search banks

# HOW TO SCAN A SEARCH BANK:

•Select the bank number. •Click Go Search.

# Adjust the squelch level at the previous window.

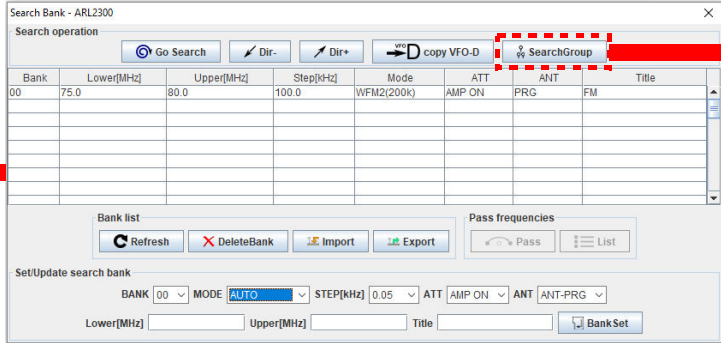

# HOW TO CREATE A SEARCH BANK:

Select a bank number.

•Set the lowest frequency. •Set the highest frequency.

Write a name describing this a

•Write a name describing this search bank.

•Set the receive mode, frequency step, amp/attenuator and antenna choice. •Validate with "BankSet".

# HOW TO SCAN A MEMORY BANK:

•Select the bank number. •Click StartScan.

•Adjust the squelch level at the previous window.

| Memory cl                  | hannel opera                       | ation                          |             |     |             |                             |                            |              |
|----------------------------|------------------------------------|--------------------------------|-------------|-----|-------------|-----------------------------|----------------------------|--------------|
|                            | 🔅 Se                               | lect Ch.                       | StartScan   | 1   | Dir- 🖊 Di   | r+ <del>, , , C</del> t     | oVFO-C 🕺                   | ScanGroup    |
|                            |                                    |                                |             |     |             |                             | •••                        |              |
| Channel                    | Select                             | Pass                           | Freq.[MH    | z]  | Mode        | ATT                         | ANT                        | Title        |
|                            |                                    |                                |             |     |             |                             |                            |              |
|                            |                                    |                                |             |     |             |                             |                            |              |
| Memo                       | ory bank                           |                                |             |     |             | Memory channe               | el                         | Pass channel |
| Memo                       | ory bank<br>(00 ~)                 | 💵 Import                       | It Export   | Ba  | ank Setting | Memory channe<br>C Refresh  | el<br>X Del.Ch.            | Pass channel |
| Memo<br>BANH<br>Set/Update | ory bank<br>( 00 ~)<br>e memory ct | 🗷 Import<br>nannel.            | It Export   | Ba  | ankSetting  | Memory channel<br>C Refresh | el 🗙 Del.Ch.               | Pass channel |
| Memo<br>BANF<br>Set/Update | ory bank<br>( 00 ~)<br>e memory cl | Import<br>nannel.<br>CHANNEL [ | DO V MODE A | ито | ank Setting | Memory channe<br>C Refresh  | el<br>X Del.Ch.<br>T-PRG Y | Pass channel |

# HOW SAVE A FREQUENCY INTO A MEMORY CHANNEL:

Enter a frequency.
Select a bank number.
Select a channel number.
Write a title describing this frequency.
Set the receive mode, amp/attenuator and antenna choice.
Validate with "ChannelSet".

# CREATE A GROUP OF LINKED SEARCH BANKS:

- •Select the Group No. to assign (except Group 00 for the AR2300 receiver).
- •Check the bank number boxes you want to link.
- Check the LINK ON box.
- •Click Set to start search.

# •Adjust the squelch level if needed.

|   | Search Group                                                 |      |           |                   |        |      |          |        |      |      |
|---|--------------------------------------------------------------|------|-----------|-------------------|--------|------|----------|--------|------|------|
|   | Search group settings<br>Group No. 🔯 🖓 Set 🛃 Close 🗌 Link ON |      |           |                   |        |      |          |        |      |      |
|   | Bank lir                                                     | nk   |           |                   |        |      |          |        |      |      |
| _ | 00 📃                                                         | 01 📃 | 02        | 03                | 04     | 05   | 06       | 07     | 08 📃 | 09   |
|   | 🔲 10                                                         | 🔲 11 | <b>12</b> | 🔲 13              | 🔲 14   | 🔲 15 | <u> </u> | 🔲 17   | 🔲 18 | 🔲 19 |
|   | 20                                                           | 21   | 22        | 23                | 24     | 25   | 26       | 27     | 28   | 29   |
|   | 30                                                           | 31   | 32        | 33                | 34     | 35   | 36       | 37     | 38   | 39   |
|   |                                                              | Pa   | ause[sec  | :] 0 <del>:</del> | Delay[ | sec] | 2 -      | AutoSt | ore  |      |
|   |                                                              |      |           |                   |        |      |          |        |      |      |

| 실 AR2300/AR5001D/AR5 | 5700D/AR6000-Contro |                | - 0            | Х               |          |
|----------------------|---------------------|----------------|----------------|-----------------|----------|
| Port \\\\COM4        |                     | ✓ Conn         | 🔄 Quit         | Remote Receiver | PowerOFF |
| VFO                  | T-TC                | IFBW30kHz      | RF AMP         | ANT1            |          |
| VFO-A                | 046                 | 1.150          | 000            | MHz 🔿           | )        |
|                      |                     | 1              | Search Mem     | nory 🗌 Offset 🗌 | 2-Band   |
| Freq.                | ļuu                 | MHz STEP[kHz]  | .0 🗸 в 👔       | -120dB          |          |
| AF Gain 0 50 100     | V/U §               | QL 0 50 100 15 | 50 200 250 SQL | 0 50 100 150    | 200 250  |
| VFO<br>A: 461.15MHz  | B: 128.8MHz         | C: 0.81MHz     | D: 80.0N       | E: 81.3MHz      | C        |
| SpectrumDisplay      |                     | SD Card        | C              | ommand          |          |
| SPAN 10.0 V          | MHZ OPEN            |                | Control        | Terminal        |          |
| Ready.               |                     | ResetSize      | Nigital cons   | Receiver opt    | tions    |
|                      |                     |                |                |                 |          |

# CREATE A GROUP OF LINKED MEMORY BANKS:

Select the Group No. to assign (except Group 00 for the AR2300 receiver).
Check the bank number boxes you want to link.
Check the LINK ON box.
Click Set to start the scan.
Adjust the squelch level if needed.

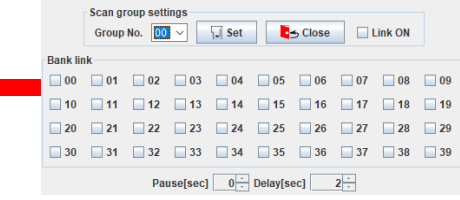